# VPN-Connection Remote Station «Rigi» for Windows 11 and iPhone Standard VPN-Client

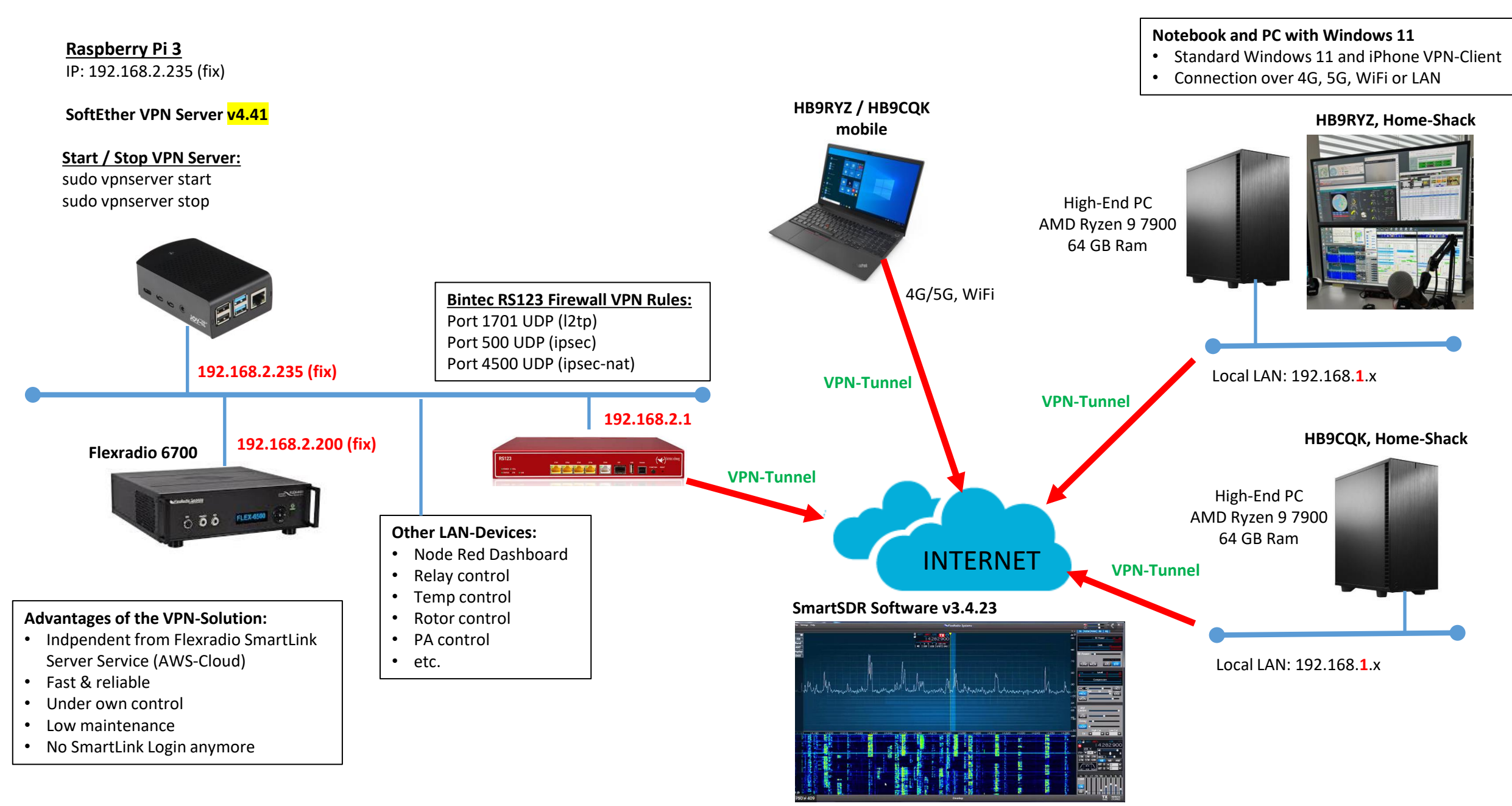

# **VPN-Connection with the Windows 11 Standard VPN-Client**

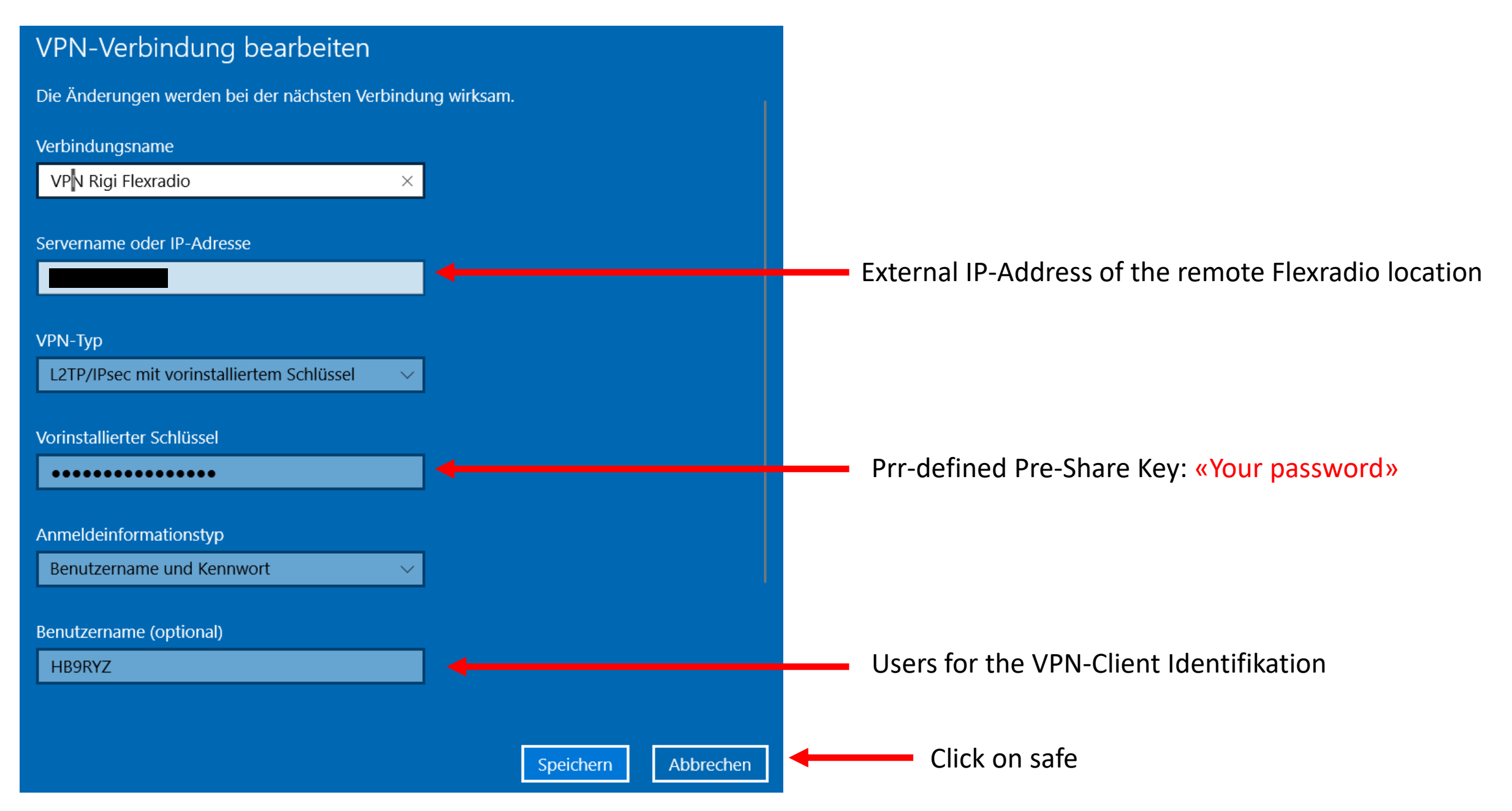

| Erweiterte TCP/IP-Einstellungen                                                                                                    | ×   |                                                                     |
|----------------------------------------------------------------------------------------------------|-----|---------------------------------------------------------------------|
| IP-Einstellungen       DNS       WINS         Dieses Kontrollkästchen trifft nur zu, wenn Sie gleichzeitig mit einem lokalen und einem Einwählnetzwerk verbunden sind. Wenn das Kästchen aktiviert ist, werden Daten, die nicht an das lokale Netzwerk gesendet werden können, an das Einwählnetzwerk weitergeleitet.         Standardgateway für das Remotenetzwerk verwenden         Kassenbasiertes Hinzufügen der Route deaktivieren         Automatische Metrik         Schnittstellenmetrik: |     | Remove the checkmark from "Use default gateway for remote network". |
| OK Abbrect                                                                                                    | hen |                                                                     |

# **Softether VPN Konfiguration**

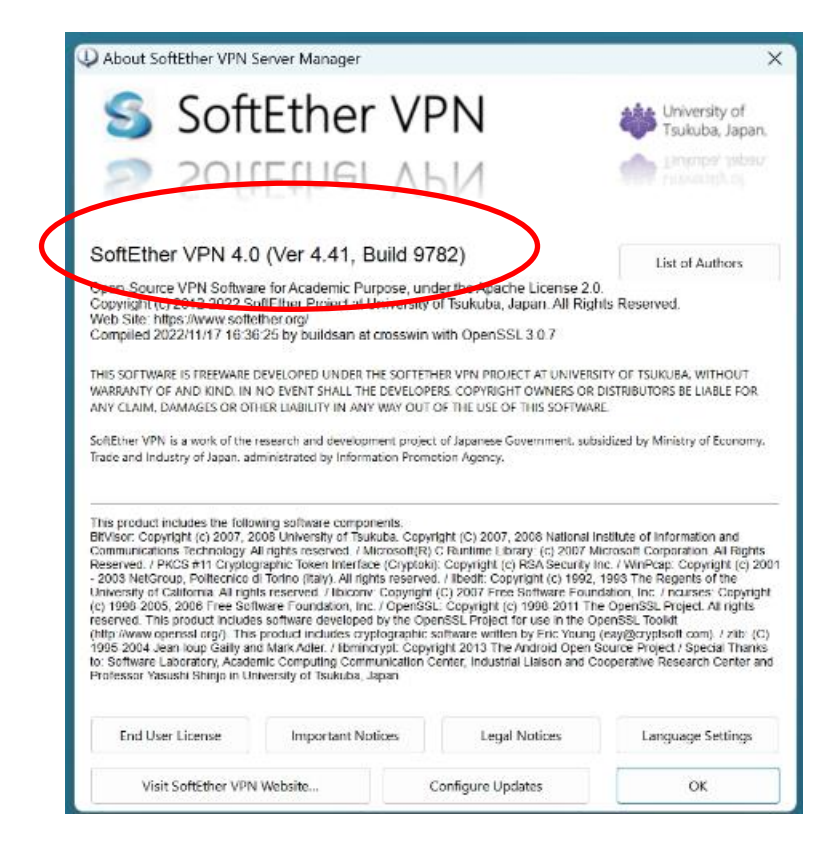

# SoftEther VPN Server based on Raspberry Pi3

Softether Download Link: www.softether.org

To manage the VPN-Server installed on the Raspberry Pi3 or Pi4, you need to install the «SoftEther VPN Server Manager for Windows» in order to use the Windows 10/11 built-in VPN-Client.

- Install SoftEther VPN Server on your Raspberry Pi3 or Pi4 1.
- Start SoftEther VPN Server Manager for Windows to configure the VPN-Server 2.
- Configure the VPN-Ports (4500 UDP, 4500 UDP, 1701 UDP on the Firewall where your VPN-Server is installed) 3.
- Establish the VPN-Connection from your Windows 10/11 PC 4.

| Select Software                          | SoftEther VPN Setup Wizard (Version 4.34.9745) Select Software Components to Install                                                                                                    | ×                          |
|------------------------------------------|----------------------------------------------------------------------------------------------------|----------------------------|
| SoftEther VPN (Freeware) ~               |                                                                                                    |                            |
| Select Component                         | SoftEther VPN Server<br>SoftEther VPN Bridge                                                                                                    |                            |
| SoftEther VPN Server Manager for Windows |                                                                                                    |                            |
| Select Platform                          | <                                                                                                    | >                          |
| Windows                                  | About SoftEther VPN Server Manager (Admin Tools Only) Only the VPN Server Manager will be installed. The VPN Server service program v installed. You can use the VPN Server Manager to connect and manage remote V | will not be<br>'PN Servers |
| Select CPU                               | and VPN Bridges on other computers which can be run on Windows, Linux, Mac C<br>and FreeBSD.                                                                                                    | )S X, Solaris              |
| Intel (x86 and x64) $\sim$               | < <u>Z</u> urück <u>W</u> eiter >                                                                                                    | Abbrechen                  |

## SoftEther VPN Server based on Raspberry Pi3

#### Softether Version: v4.41

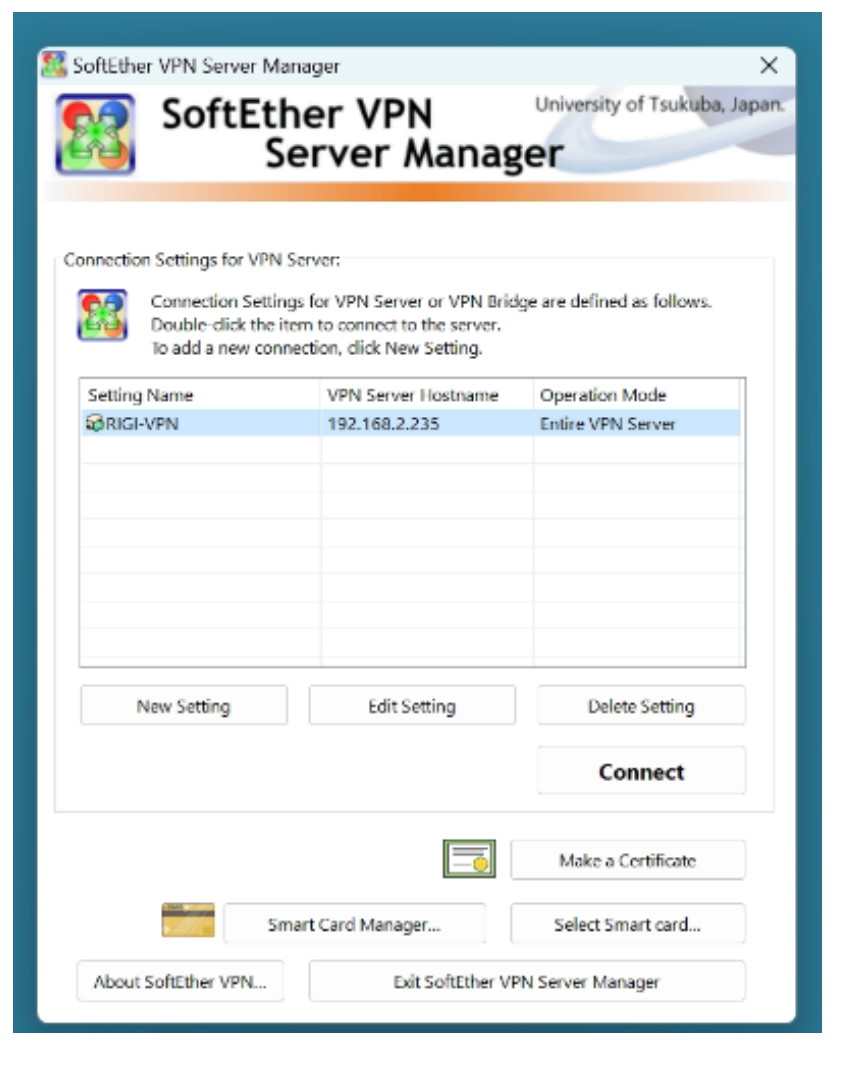

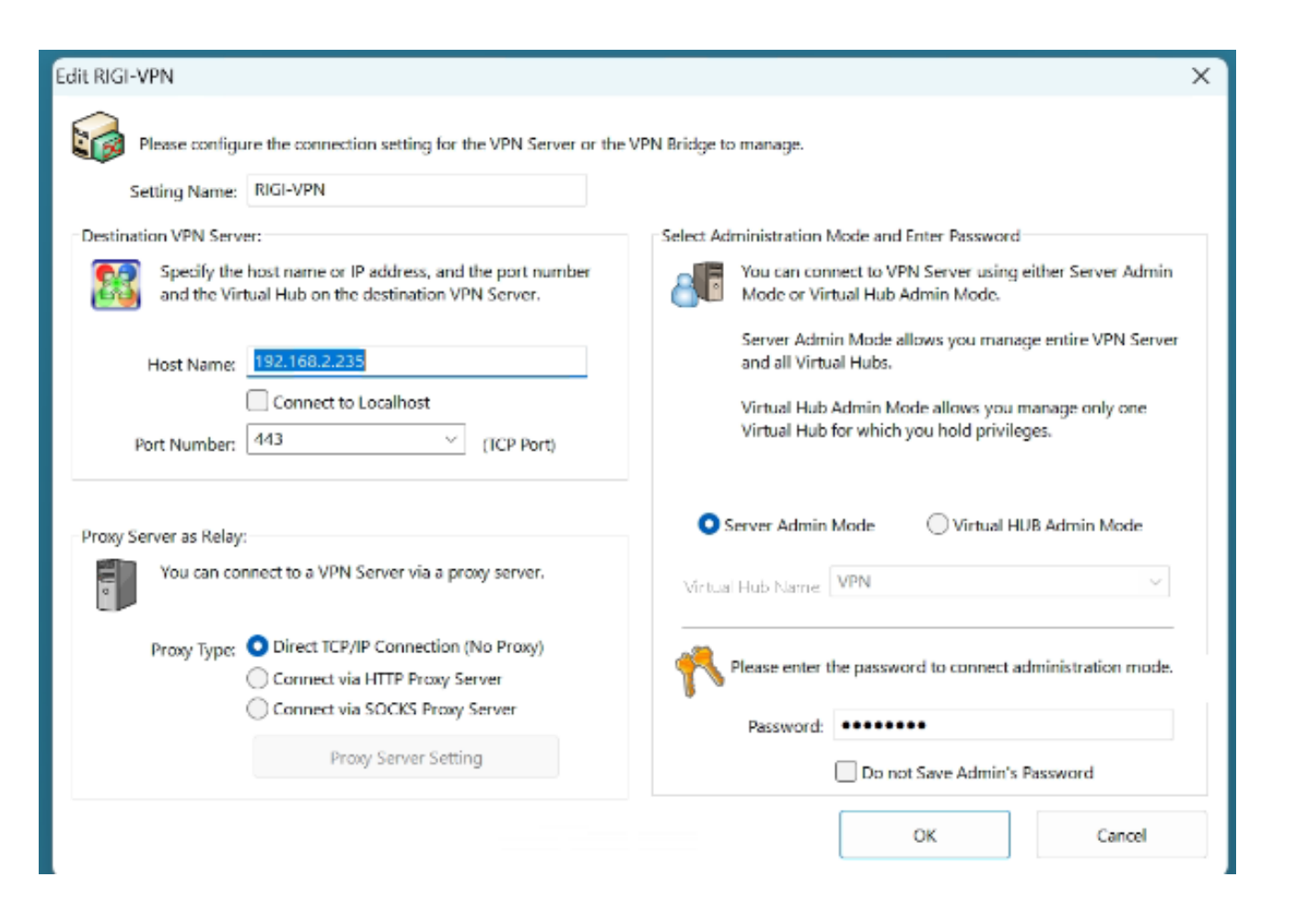

Start «SoftEhter VPN Server Manager (Admin Tools Only)».

|                                                                               |                                  |                                |                |                                                      |                         |                      | Raspberry Pi3 with VPN-Server installed                                                                                                    |
|-------------------------------------------------------------------------------|----------------------------------|--------------------------------|----------------|------------------------------------------------------|-------------------------|----------------------|----------------------------------------------------------------------------------------------------|
| RIGI-VPN - SoftEther V                                                        | PN Server Mana                   | <sup>ager</sup><br>ver "192.1  | 68.2.235"      | +                                                    |                         | X                    |                                                                                                    |
| Virtual Hub Name<br>@ VPN                                                     | Status<br>Online                 | Type<br>Standalone             | Users (<br>2 ( | Groups Sessions<br>D 2                               | MAC Tables<br>13        | IP Tables<br>18      |                                                                                                    |
|                                                                               |                                  |                                |                |                                                      |                         |                      | IPsec / L2TP / EtherIP / L2TPv3 Settings                                                                                                    |
| Manage Virtual Hul<br>Management of Listeners:<br>Listener List (TCP/IP port) | Online                           | Offline                        | View Status    | Create a Virtual Hub<br>ork Information and Settings | Properties              | Delete               | <ul> <li>IPsec / L2TP / EtherIP / L2TPv3 Server Settings</li> <li>Virtual Hubs on the VPN Server can accept Remote-Access VPN connections from L2TP-compatible PCs, Mac OS X and Smartphones, and also can accept EtherIP / L2TPv3 Site-to-Site VPN Connection.</li> <li>L2TP Server (Remote-Access VPN Server Function)</li> <li>VPN Connections from Smartphones suchlike iPhone, iPad and Android, and also from built-in VPN Clients on Mac OS X and Wiledows can be accepted.</li> </ul>                                                                                                    |
| Port Number Statu<br>TCP 443 Liste<br>TCP 992 Liste                           | s<br>ning                        | Create                         | The Encryp     | vtion and Network                                    | Clustering Con          | figuration<br>Status | Control Connections from Prince, Pract, Android, Windows, and Mac OS X acceptable.  Enable L2TP Server Function (Raw L2TP with No Encryptions)                                                                                                    |
| TCP 1194 Liste TCP 5555 Liste                                                 | ning                             | Start                          | About          | t this VPN Server                                    | Show Lis<br>TCP/IP Conn | ections              | Users should specify their username such as "Username@Target Virtual Hub Name" to connect this L2TP Server.<br>If designation of a Virtual Hub is omitted, the below Hub will be used as the target.                                                                                                    |
| Local Bridge Setti                                                            | ng 隆                             | Stop<br>Layer 3 Switch Setting | g 🚦 IPsec      | /L2TP Setting                                        | Edit Con                | fig<br>STP Setting   | EtherIP / L2TPv3 over IPsec Server Function EtherIP / L2TPv3 over IPsec Server Function EtherIP / L2TPv3 over IPsec Server Function EtherIP / L2TPv3 over IPsec Server Function EtherIP / L2TPv3 Over IPsec Server Function EtherIP / L2TPv3 Over |
| Uynamic DNS Sett                                                              | ing VPN<br>Aure<br>igi2.softethe | VPN Azure Setting              |                |                                                      | Refresh                 | Exit                 | IPsec Common Settings<br>IPsec Pre-Shared Key: Rigi2023!<br>IPsec Pre-Shared Key is also called "PSKs" or "Secrets". Specify it with around eight ASCII<br>characters, and let all VPN users know.                                                                                                    |

HB9RYZ 13.9.2023 www.hb9ryz.ch

Start «SoftEhter VPN Server Manager (Admin Tools Only)».

| Virtual Hub Name            | Status | Type                 | Users             | Groups            | Sessions         | MAC Tables        | IP Tables             |                                                                                                    |
|-----------------------------|--------|----------------------|-------------------|-------------------|------------------|-------------------|-----------------------|----------------------------------------------------------------------------------------------------|
| Ø VPN                       | Online | Standalone           | 2                 | 0                 | 2                | 13                | 18                    |                                                                                                    |
|                             |        |                      |                   |                   |                  |                   |                       | Upnamic DNS Function                                                                                                    |
|                             |        |                      |                   |                   |                  |                   |                       | Dynamic DNS Function                                                                                                    |
|                             |        |                      |                   |                   |                  |                   |                       | This VPN Server has a Built-in Dynamic DNS Function.                                                                                                    |
|                             |        |                      |                   |                   |                  |                   |                       | The Dynamic DNS assigns a unique and permanent DNS hostname for this VPN Server. You can use that hostname to specify this the settings for VPN Client and VPN Bridge. You need not to register and keep a domain name.                      |
| Manage Virtual Hub          | Online | Offline              | View Statu        | s Create a        | Virtual Hub      | Properties        | Delete                | Also, if your ISP assigns you a dynamic (not-fixed) IP address, the corresponding IP address of your Dynamic DNS hostname will b<br>automatically changed. It enables you to keep running the VPN Server by using only a dynamic IP address. |
| anagement of Listeners:     |        |                      | /PN Server and Ne | etwork Informatio | on and Settings: |                   |                       | Ineretore, you need not any priger to keep static global iP addresses with expenses monthly costs.                                                                                                    |
| istener List (TCP/IP port): |        |                      | K En              | overtion and Net  | work 🔒           | Clustering C      | onfiguration          | address, you can connect to that VPN Server from the Internet side without any special settings on the NAT beforehand.                                                                                                    |
| Port Number Status          |        | Create               |                   | a ypdon and riek  |                  | - charactering c  | or ingenetion         | Current Status: Modify the Settings:                                                                                                    |
| TCP 443 Listenir            | g      |                      | 8                 | View Server Statu | в 🖉              | Clusterin         | ng Status             | Assigned Dynamic DNS Hostname: Change the Dynamic DNS Hostname:                                                                                                    |
| TCP 1194 Listenir           | 9      | Delete               |                   |                   |                  |                   |                       | Hint                                                                                                    |
| TCP 5555 Listenir           | 9      | Start                | AL 🚵              | out this VPN Ser  | ver 🚺            | Show<br>TCP/IP Co | List of<br>onnections | Global IPv4 Address:<br>Hostname is with only alphabets numeric, and dashes                                                                                                    |
|                             |        | Stop                 |                   |                   | 1 Alexandre      | Edit C            | Config                | Global JPv6 Address:<br>You can change it any time later.                                                                                                    |
|                             |        |                      |                   |                   | 4U               |                   |                       | Unable to reach the IPv6 DDNS Server. Set to Above Hostname Re                                                                                                    |
| Local Bridge Setting        | - 🏹 L  | iver 3 Switch Settin | g 🚺 IF            | sec / L2TP Settin | g CperfVPM       | OpenVPN / MS      | -SSTP Setting         | DNS Key: MKzf0NcIaRyOCMczXD6k/WNrDUs= Hint                                                                                                    |
|                             |        |                      |                   | ,                 | M5-621P          |                   |                       | If you are not connected to IPv6 Internet, "Global IPv6 Address" should show an error.                                                                                                    |
|                             |        |                      |                   |                   |                  | - for all         | Exit                  | A few countries or territories might prohibit Dynamic DNS Service.                                                                                                    |
| Dynamic DNS Setting         | ALTE   | VPN Azure Setting    |                   |                   | F                | kerresh           | EXIL                  |                                                                                                    |

#### Start «SoftEhter VPN Server Manager (Admin Tools Only)».

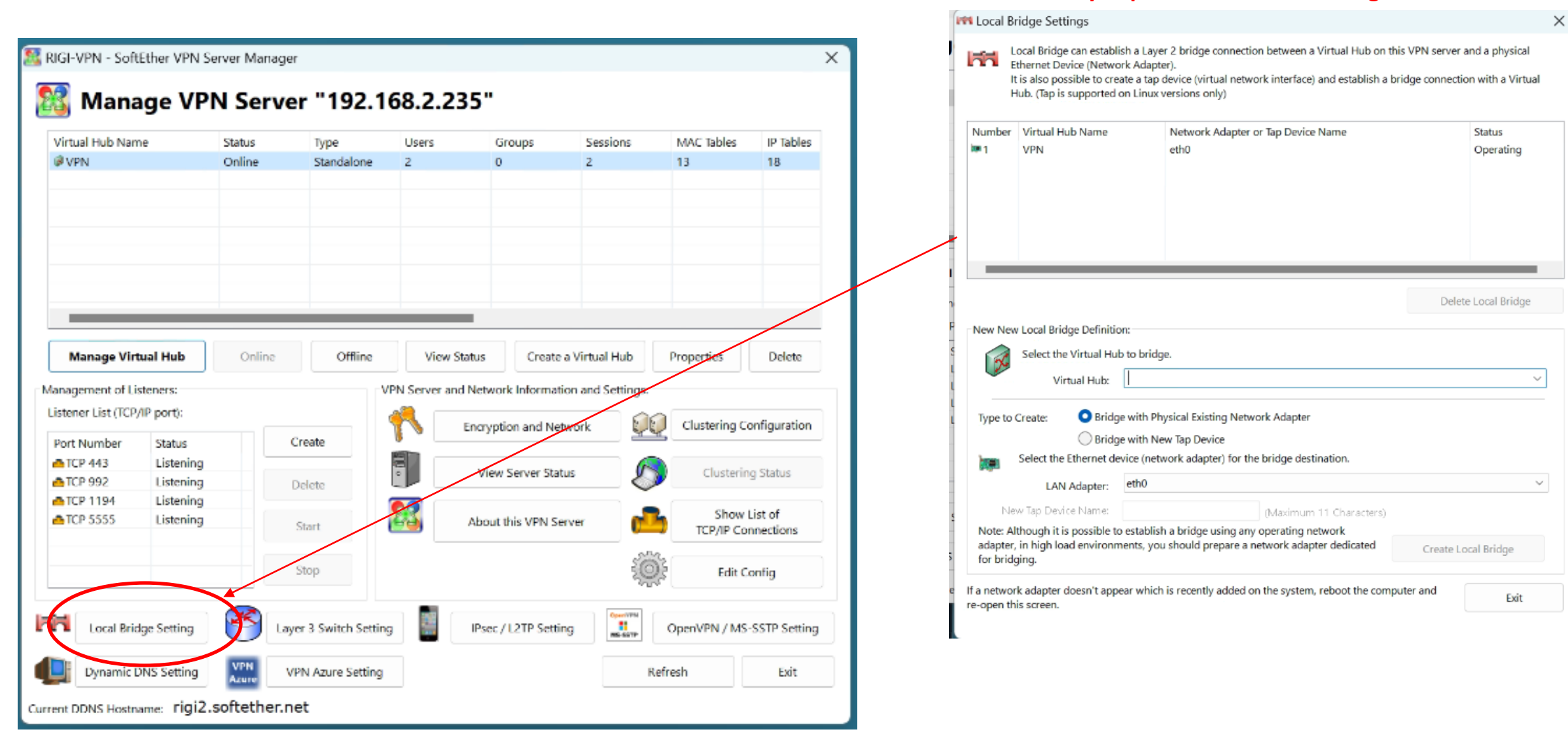

#### Very important: Set «Local Bridge Mode»

### SoftEther VPN Server based on Raspberry Pi3 – VPN Properties

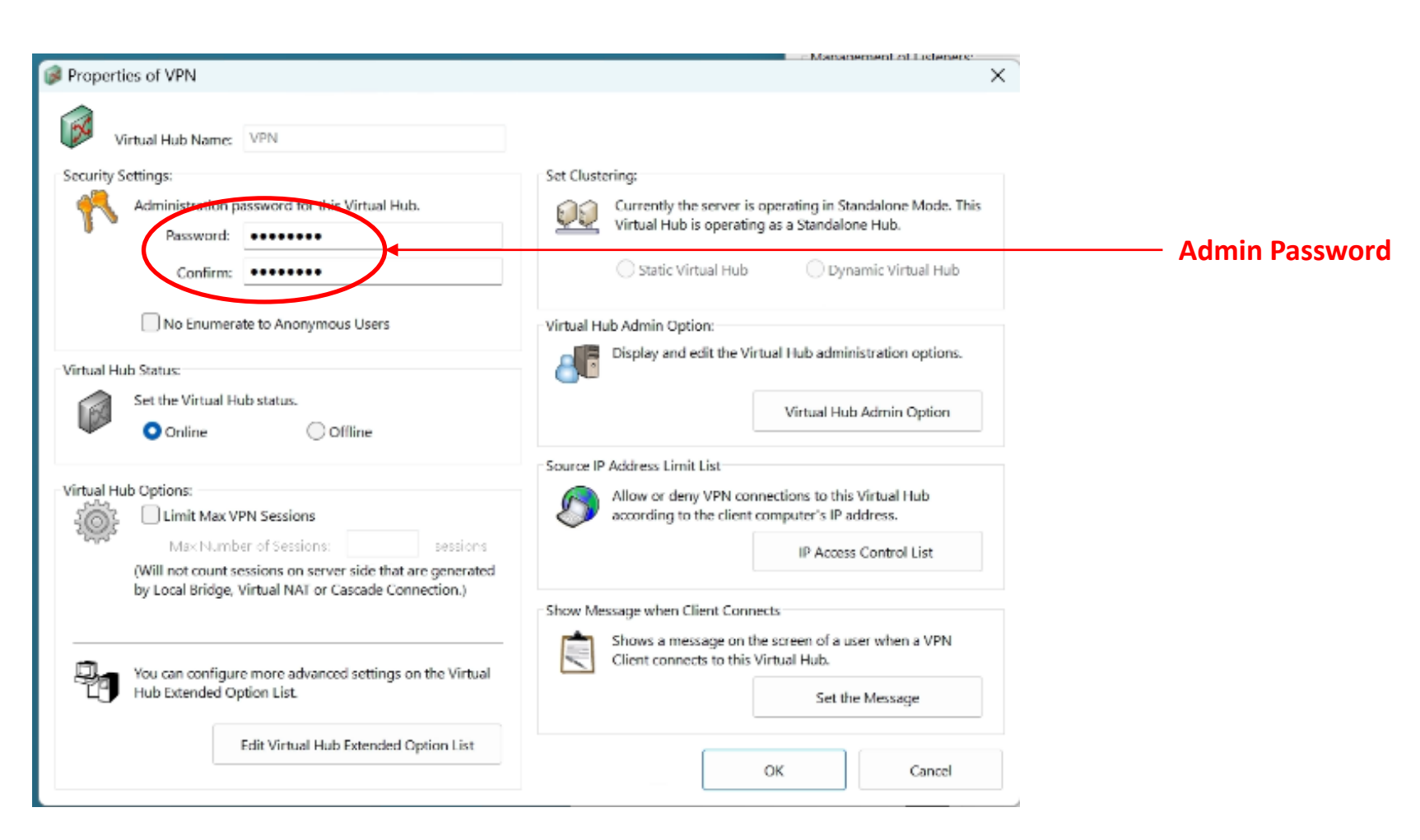

|                                                                                                    | VPN-User Passwol                                                                                                    | C C Manage Users | VPN" has the follow               | ing users.           |                                 |                                                   |                      |                                        |
|----------------------------------------------------------------------------------------------------|----------------------------------------------------------------------------------------------------|------------------|-----------------------------------|----------------------|---------------------------------|---------------------------------------------------|----------------------|----------------------------------------|
| Create New User                                                                                                    | / ×                                                                                                    |                  |                                   | ing users.           |                                 |                                                   |                      |                                        |
| User Name: HB9RYZ                                                                                                    | Security Policy                                                                                                    | User Name        | Full Name<br>Wolfgang<br>Frederic | Group Name<br>-<br>- | Description<br>HB9RYZ<br>HB9CQK | Auth Method<br>Password Authen<br>Password Authen | Num Logins<br>4<br>0 | Last Login<br>2023-03-08 (We<br>(None) |
| Note: HB9RYZ                                                                                                    | Password Authentication Settings:                                                                                                    | Ĩ.               |                                   |                      |                                 |                                                   |                      |                                        |
| Group Name<br>(Optional): Browse Group:                                                                                               | s Confirm Password:                                                                                                    |                  |                                   |                      |                                 |                                                   |                      |                                        |
| Auth Type: Anonymous Authentication                                                                                                   | Individual Certificate Authentication Settings:<br>The users using 'Individual Certificate Authentication' will be<br>allowed or denied connection depending on whether the SSL<br>client certificate completely matches the certificate that has<br>been set for the user beforehand. |                  |                                   |                      |                                 |                                                   |                      |                                        |
| Individual Certificate Authentication  Signed Certificate Authentication                                                              | Specify Certificate View Certificate Create Certificate                                                                                                    | n New            | Edit                              | View U               | ser Info Rem                    | Re                                                | efresh               | Exit                                   |
| RADIUS Authentication     MT Domain Authentication     RADIUS or NT Domain Authentication Settings:                                   | Signed Certificate Authentication Settings:<br>Verification of whether the client certificate is signed is based<br>on a certificate of a CA trusted by this Virtual Hub.                                                                                                    |                  |                                   | keer                 | Import<br>all othe              | ant:<br>r setting                                 | S                    |                                        |
| Login attempts by password will be verified by the external RADIN<br>server, Windows NT domain controller, or Active Directory contro | JS Limit Common Name (CN) Value                                                                                                    | Do not us        | e!                                | «[                   | Default»                        | as it is!                                         |                      |                                        |
| Specify User Name on Authentication Server                                                                                            | Limit Values of the Certificate Serial Number                                                                                                    |                  |                                   |                      |                                 |                                                   |                      |                                        |
|                                                                                                    | Note: Enter hexadecimal values. (Example: 0155ABCDEF)                                                                                                    |                  |                                   |                      |                                 |                                                   |                      |                                        |
| Hint: Define a user object with username '*' (asterisk) in order to accept a lo                                                       | gin attempt of a user which does                                                                                                    |                  |                                   | araata tha           | llcor                           |                                                   |                      |                                        |

Start "SoftEbtor VDN Sorver Manager (Admin Teals Only)"

#### HB9RYZ 13.9.2023 www.hb9ryz.ch

| Start «SoftEhter VPN Server Manager (Ad              | min Tools Only)». Virtual Hub                                                                          | Name = RIGI                              |
|------------------------------------------------------|----------------------------------------------------------------------------------------------------|------------------------------------------|
| 🕼 New Virtual Hub                                    |                                                                                                    | ×                                        |
| Virtual Hub Name: RIGI                               |                                                                                                    | Virtual Hub Admin Passwort               |
| Security Settings:                                   | Set Clustering:                                                                                        |                                          |
| Administration password for this Virtual Hub.        | Currently the server is operating in Standalone Mode.<br>Virtual Hab is operating as a Standalone Hub. | This                                     |
| Password:                                            |                                                                                                    |                                          |
| Confirm:                                             | Static Virtual Hub Opnamic Virtual Hul                                                                 | b la la la la la la la la la la la la la |
| No Enumerate to Anonymous Users                      |                                                                                                    |                                          |
| Virtual Hub Status:                                  |                                                                                                    |                                          |
| Set the Virtual Hub status.                          |                                                                                                    |                                          |
| Online Offline                                       |                                                                                                    |                                          |
| Virtual Hub Options:                                 |                                                                                                    |                                          |
| Limit Max VPN Sessions                               |                                                                                                    |                                          |
| Max Number of Sessions: sessions                     |                                                                                                    |                                          |
| by Local Bridge, Virtual NAT or Cascade Connection.) |                                                                                                    |                                          |
|                                                      |                                                                                                    |                                          |
| Hub Extended Option List.                            |                                                                                                    |                                          |
| Edit Virtual Hub Extended Option List                |                                                                                                    |                                          |
|                                                      | OK Cancel                                                                                              |                                          |

### SoftEther VPN Server based on Raspberry Pi3 – VPN Windows 10/11 Client

| Tyption and Network Settings                                                                                                    |                                                                                                    |  |  |  |  |  |
|----------------------------------------------------------------------------------------------------|----------------------------------------------------------------------------------------------------|--|--|--|--|--|
| ou can view or change settings related to encryption, communication and sec                                                                                                    | urity for this VPN Server.                                                                                                    |  |  |  |  |  |
| Encryption Algorithm Settings:                                                                                                    | Keep Alive Internet Connection:                                                                                                    |  |  |  |  |  |
| Specify the encryption algorithm for SSL applied to the<br>connection between this VPN Server and VPN Clients. The<br>encryption algorithm must be compatible with SSL Version 3. | For environments where Internet connections will automatically<br>be disconnected when idle, you can keep alive the Internet<br>connection by sending dummy packets to any host on the<br>Internet. |  |  |  |  |  |
| Encryption Algorithm Name:                                                                                                    | Use Keep Alive Internet Connection                                                                                                    |  |  |  |  |  |
| Server Certificate Settings:                                                                                                    | Host Name: keepalive.softether.org                                                                                                    |  |  |  |  |  |
| Specify the X509 certificate and private key to be presented to clients by this server.                                                                                           | Port: 80 Send Interval: 50 seconds                                                                                                    |  |  |  |  |  |
| Server Certificate:                                                                                                    | Protocol: O TCP/IP Protocol OUDP/IP Protocol                                                                                                    |  |  |  |  |  |
| Issued to: vpn703368782.softether.net<br>Issuer: vpn703368782.softether.net<br>Expiration: 2037-12-31 (Thu)                                                                       | Packets sent to keep alive the Internet connection have random bits.<br>No personal information is sent.                                                                                            |  |  |  |  |  |
| New Import Export View                                                                                                    | Administrator Password:<br>You can modify an administrator password of the administrator for all<br>Virtual Hubs and this entire VPN Server.                                                        |  |  |  |  |  |
| Syslog Send Function:<br>You can transfer the entire VPN Server / Bridge Logs, Virtual Hub<br>Administration Logs, or Virtual Hub Packet Logs by using syslog                     | Change Admin Password                                                                                                    |  |  |  |  |  |
| protocol instead of writing to a local disk.                                                                                                    | VPN over ICMP / DNS Server Function                                                                                                    |  |  |  |  |  |
| Disable Syslog Send Function V                                                                                                    | You can establish a VPN only with ICMP or DNS packets even if there is a<br>firewall or routers which blocks TCP/IP communications.                                                                 |  |  |  |  |  |
| Syslog Server Host Name:                                                                                                    |                                                                                                    |  |  |  |  |  |
|                                                                                                    | VPN over ICMP / DNS Settings                                                                                                    |  |  |  |  |  |
| Port: 514                                                                                                    |                                                                                                    |  |  |  |  |  |

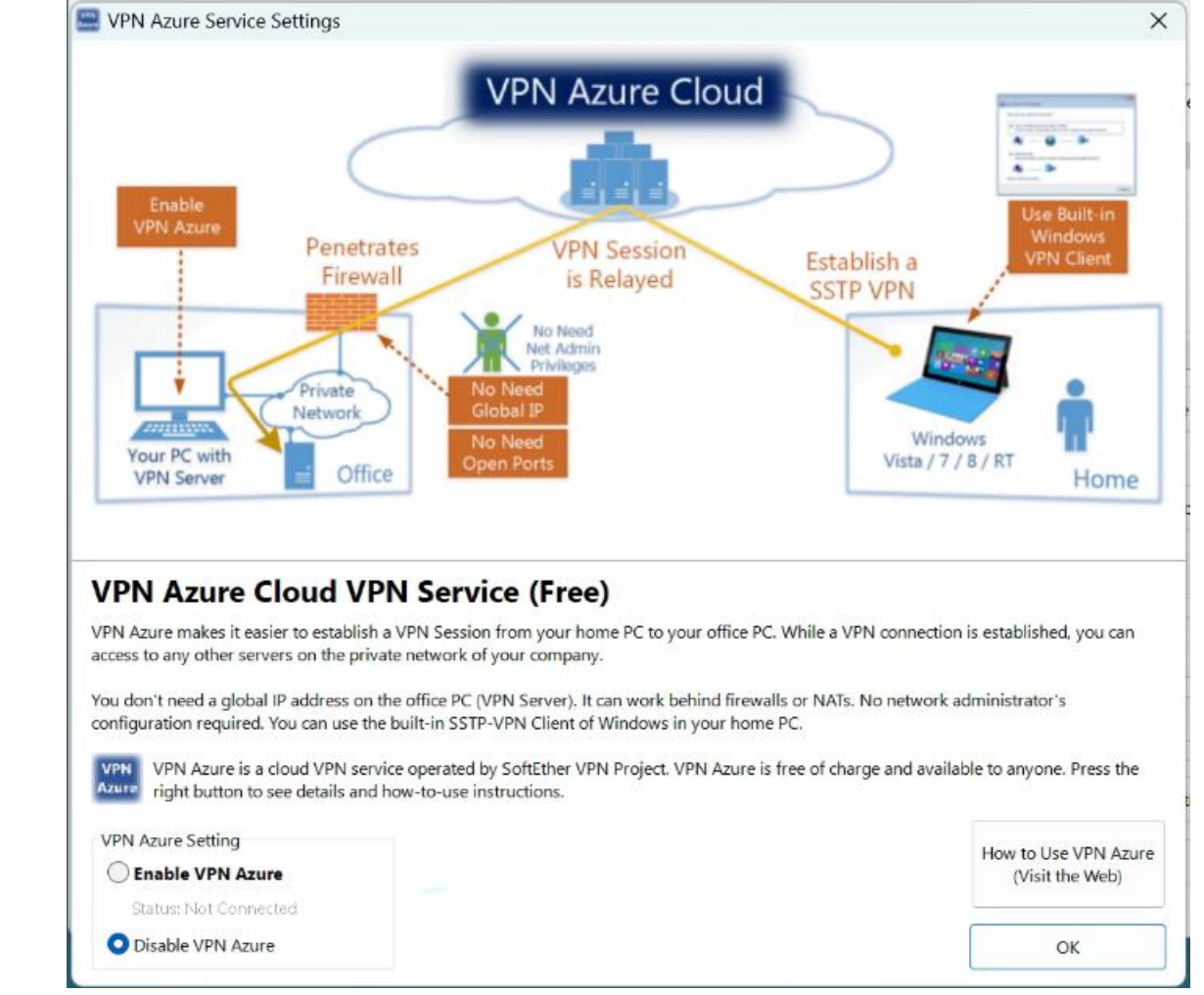

As soon you are connected with the VPN-Server, you can start SmartSDR v3.4.23

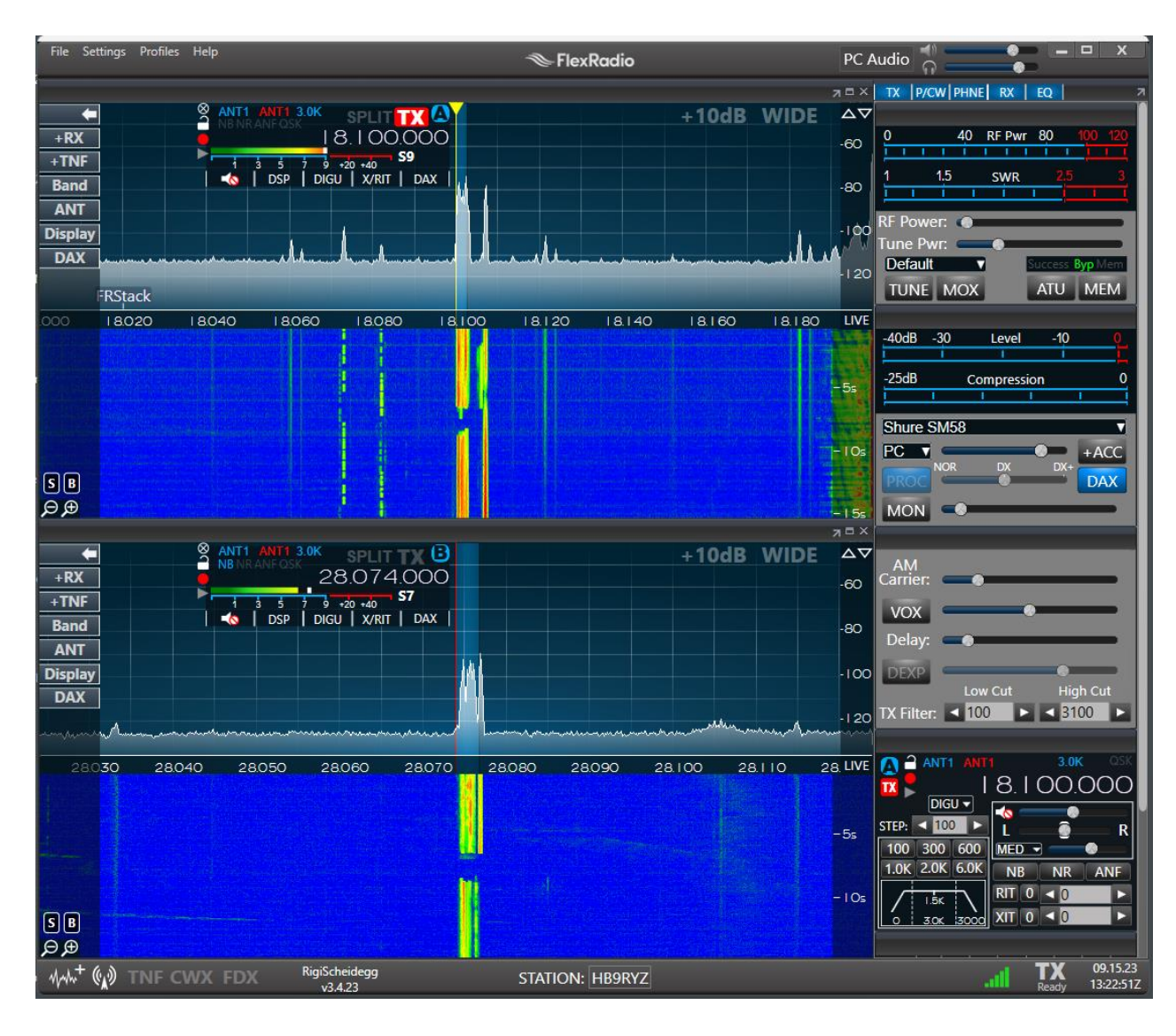

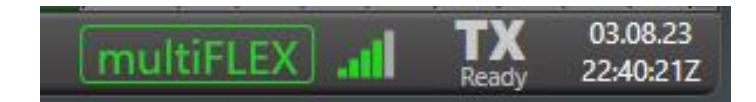

As soon as there are two VPN connections or one VPN connection and one SmartLink connection, "**multiFLEX**" appears at the bottom of the SmartSDR taskbar.

### We need the stable SmartSDR version v3.4.23 for concurrent multiuser operation to avoid audio jitter in the signal using SSB or FT8